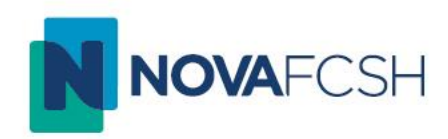

# Entrar em reuniões com o Microsoft Teams

Divisão de Informática e Transformação Digital 04/06/2025

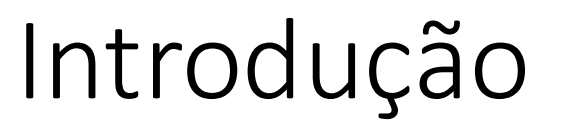

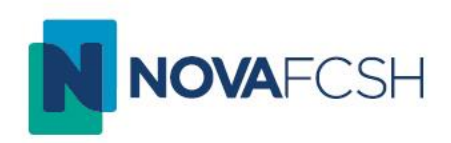

A <u>28 de julho de 2025</u>, as universidades deixam de ter acesso gratuito ao Zoom Pro para aulas, reuniões ou seminários online. O serviço ficará limitado a sessões com duração máxima de 40 minutos.

Caso pretenda entrar numa reunião Teams através de um link que recebeu pode seguir este manual.

Para criar uma reunião Teams e convidar pessoas, siga as indicações do seguinte manual:

https://www.fcsh.unl.pt/content/uploads/2025/06/Criar-Sessao-com-Teams.pdf

#### Entrar em reunião

Ao usar um link para uma reunião Teams poderá encontrar o seguinte menu.

- Caso não tenha a aplicação Teams instalada selecione Continuar neste Navegador (A) para abrir o Teams diretamente no browser.
- Caso tenha a aplicação Teams instalada pode selecionar Ingressar (B) seguido de Abrir Ligação (C) na janela que irá aparecer.
  - Se fizer um tick na caixinha (D) este passo será sempre efetuado automaticamente.

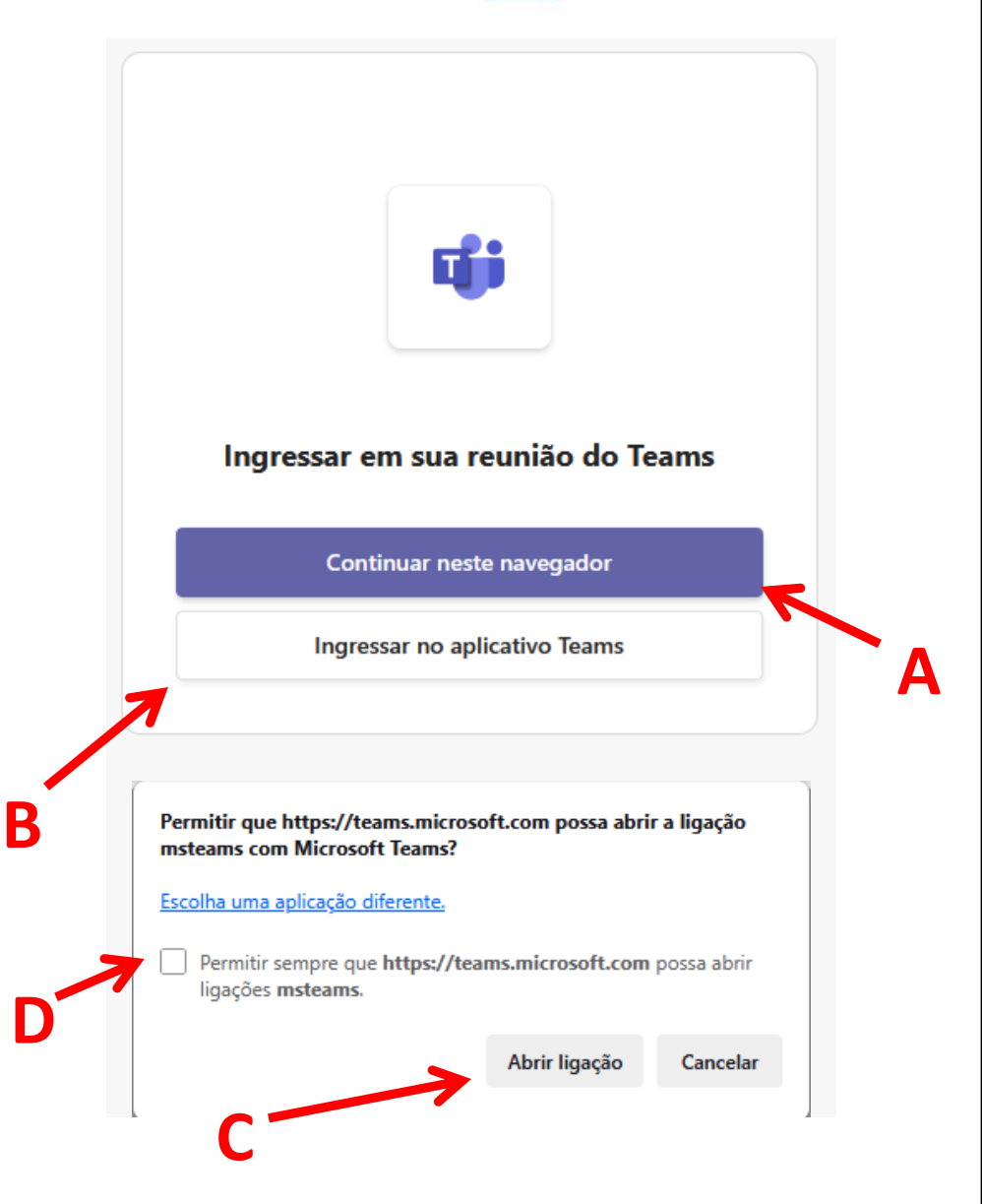

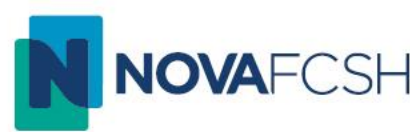

## Permissões de Áudio e Vídeo

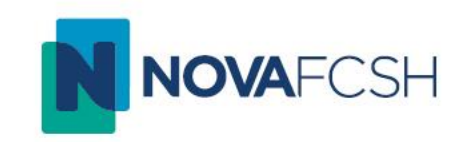

Selecione o botão para permitir a utilização da sua câmara e microfone (A).
 Depois de definir as opções de áudio e vídeo selecione Ingressar agora (B).

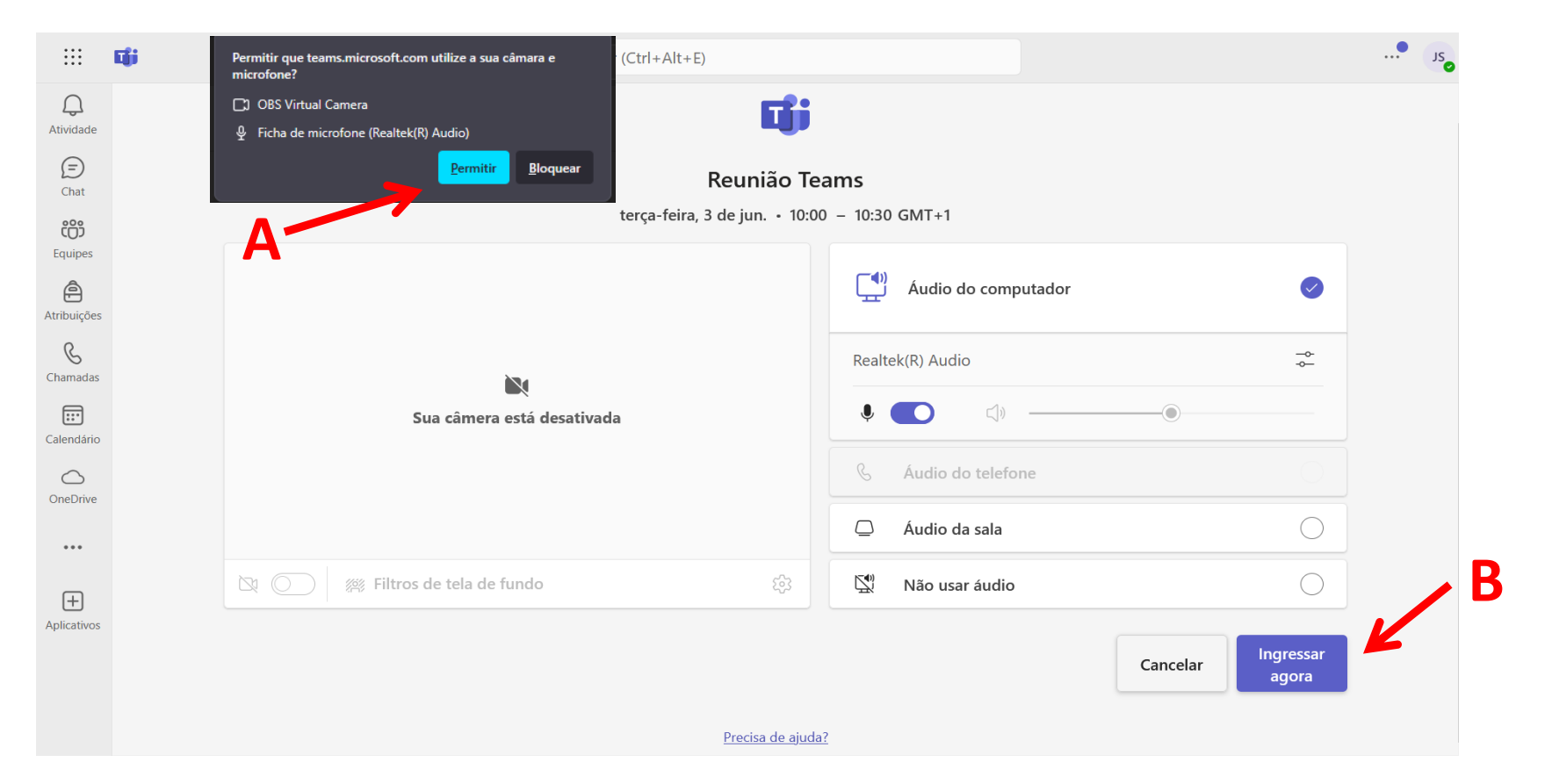

#### Nome de utilizador

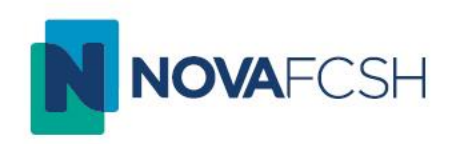

- Na mesma janela das permissões de áudio e vídeo, e se não tem o login ativo na sua conta Microsoft 365, ser-lhe-á pedido um nome de utilizador (A).
- Alternativamente pode selecionar Entrar (B) para fazer login com a sua conta institucional.
- Dependendo das definições do anfitrião, poderá ser necessário efetuar login para entrar na reunião.

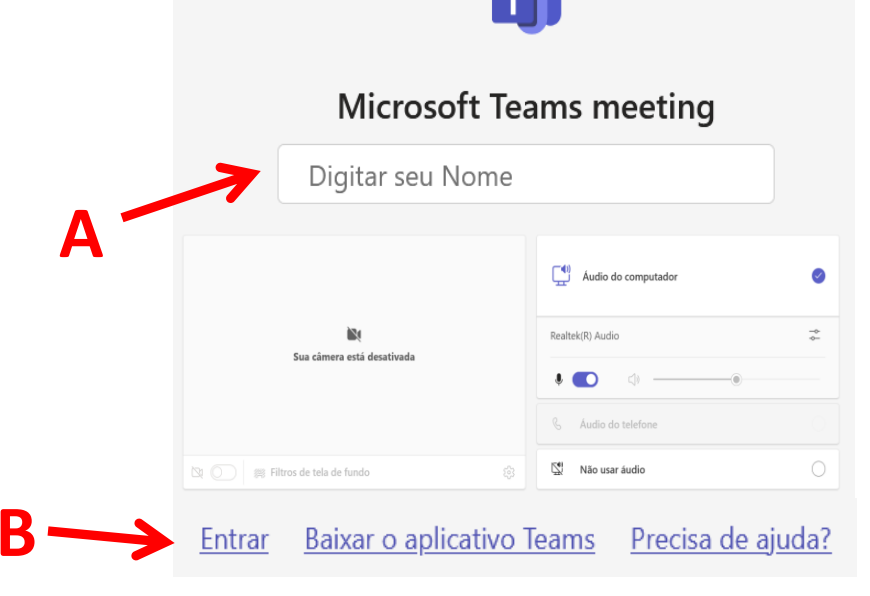

## Partilha de ecrã

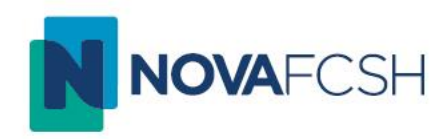

Dependendo das permissões definidas pelo anfitrião poderá partilhar ecrã.

 Selecione Compartilhar (A) e, de seguida, Tela (B). Escolha a tela que pretende partilhar (C) e selecione Permitir (D). Pode decidir partilhar apenas uma janela (por exemplo um PowerPoint) ou o ecrã completo.

|                | Permitir que teams.microsoft.com veja o seu ecrã?                                                                                                    | $+\Delta I + F)$ | lt+F)          |          |                                                             |                                |                                                   |           |  |        |          |  |
|----------------|----------------------------------------------------------------------------------------------------|------------------|----------------|----------|-------------------------------------------------------------|--------------------------------|---------------------------------------------------|-----------|--|--------|----------|--|
|                | Faculdade de Ciências Sociais e Humanas - NOVA F 🗸                                                                                                    |                  |                |          |                                                             |                                |                                                   |           |  |        |          |  |
| tadas. Reinici | Selecionar janela ou ecră                                                                                                    |                  |                |          |                                                             |                                |                                                   |           |  |        | $\times$ |  |
| C              | Faculdade de Ciências Sociais e Humanas - NOVA FCSH - NOVA FCSH — Mozilla Firefox<br>Calendário   Reunião Teste   Microsoft Teams — Mozilla Firefox<br>Criar Sessão com Teams - PowerDoint |                  | (;;)<br>Reagin | Exibicão | + ···                                                       |                                | Câmera Microfone Compa                            |           |  | - Sair |          |  |
|                | Ecrã completo                                                                                                    |                  | Reagin         | Exibição | Apricativos                                                 | Widis                          | Cumera                                            | Wierorone |  |        |          |  |
|                | Apenas partilhe o Firefox com sites em que confia. Partilhar pode permitir que<br>sites enganadores naveguem por si e que roubem os seus dados privados.                                   | J                |                | Comp     | artilhaı                                                    | ar conteúdo                    |                                                   |           |  | Α      |          |  |
|                | Silenciar notificações de sites durante a partilha  Permitir Agora <u>n</u> ão ~                                                                                                    |                  |                |          |                                                             | — R                            |                                                   |           |  |        |          |  |
|                |                                                                                                    |                  |                |          |                                                             | <b>Microsof</b><br>Iniciar Whi | <b>oft Whiteboard</b><br>/hiteboard               |           |  |        |          |  |
|                |                                                                                                    |                  |                |          | <b>PowerPoint Li</b> v<br>Veja suas anotaç<br>apresentação. |                                | i <b>ve</b><br>ções, slides e audiência durante a |           |  |        |          |  |
|                |                                                                                                    |                  | 13             |          | P C                                                         | 횓 Criar Sessão com Teams       |                                                   |           |  |        |          |  |
|                |                                                                                                    |                  |                |          | P CI                                                        | riar Sessâ                     | io com Teams                                      | -new      |  |        |          |  |

### Partilha de ecrã (cont.)

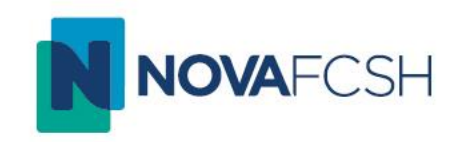

 Quando iniciar a partilha aparecerá uma pequena janela que permite parar a partilha (E). Pode também minimizar esta janela (F) e a partilha de ecrã não será interrompida.

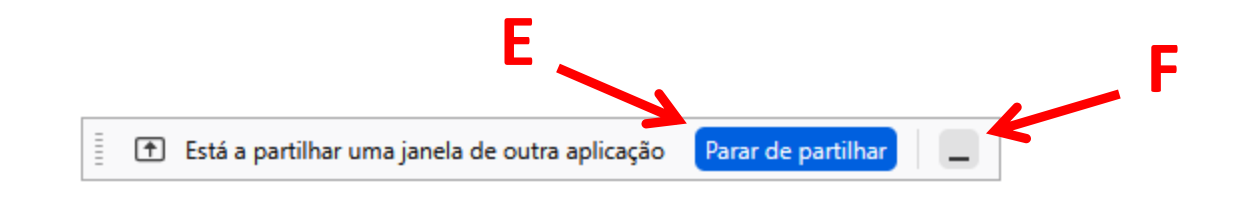

#### Suporte técnico

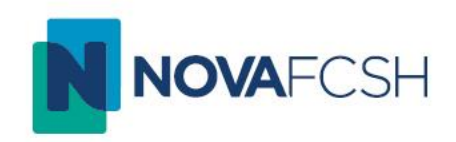

 Para suporte técnico sobre a criação e realização de aulas ou reuniões, não hesite em contactar a Divisão de Informática e Transformação Digital através do email:

helpdesk@fcsh.unl.pt